2009/10/19 改訂 2010/06/22 修正 産総研 吉田英一

## 1. 使用環境

Ubuntu Linux 8.04で動作確認 OpenHRP (3.1.0, 3.0.x), OpenRTM (0.42, 1.0)がインストール済みのこと (tvmet を使用)。 eclipse、RT System Editor がインストール済みのこと autotools (automake, autoconf, libtool)などのシステムツールがインストール済みのこと 以下ではpkg-config を使用するので、環境変数 PKG\_CONFIG\_PATH を、インストール先(以下では prefix)のlib/pkgconfig に指定する。 例えば prefix が /home/myname/devel であれば /home/myname/devel/lib/pkgconfig になる。 rtm-config の変更 rtm-config (OpenHRP 経由でインストールした場合、/usr/bin/rtm-config ) で、IDL ファイル をコンパイルする際の参照先ファイルが不備なので修正。 rtm\_idlflags="-bcxx -Wba -nf" を rtm\_idlflags="-bcxx -Wba -nf -I/usr/include/rtm/idl" とする。

- 2. 必要ファイル
  - Controller.tar.gz コンポーネント群圧縮ファイル これを展開すると、以下のディレクトリが生成される。
    - RtmPlannerUtil データ構造定義 IDL
    - RH1Controller RH1アームコントローラ本体
    - pathProvider 経路供給モジュール
    - trajGen 軌道生成モジュール
    - RH1\_model RH1モデルファイル

3. インストール

- これらの tar.gz ファイルをどこかに置く。インストール先ディレクトリは /home/myname/devel とする(変更可能)。
  作業1:以下のすべてについて共通の作業。\$はLinux 端末のプロンプトを表す。
  \$ cd package\_name
  \$ ./autogen.sh
  \$ mkdir build; cd build (システムディレクトリにインストールする場合、root 権限必要)
- rtmPlannerUtilのインストール 作業1により展開、buildに移動
   \$ ../configure --prefix=/home/myname/devel
   \$ make; make install
   /home/myname/devel/include/rtmPlannerUtil/idlにIDLファイルがインストールされる

- RH1Controller のインストール 作業1により展開、buildに移動
   \$ ../configure --prefix=/home/myname/devel ---with-tvmet=/usr/local --with-openhrp3=/home/myname/src/OpenHRP3 --with-openhrp31-bin=/usr/local
   注: --with-tvmet はtvmet がインストールされているディレクトリ("include" 除く)
  - with type with type with openHRP3 は openHRP3 を展開したトップディレクトリ

     --with-openhrp31-bin=/usr/local は openHRP3.1の場合のバイナリインストール先(とりあえずシミュレーション用なので実機では関係なし)
     make; make install
     /home/myname/devel/bin/RH1Controller以下にコンポーネント群がインストールされる
- pathProvider のインストール 作業1により展開、buildに移動
  \$ ../configure --prefix=/home/myname/devel
  \$ make; make install
  /home/myname/devel/bin/pathProvider 以下にコンポーネント群がインストールされる
- trajGenの展開とインストール 作業1により展開、buildに移動
   \$../configure --prefix=/home/myname/devel
   \$ make; make install
   /home/myname/devel/bin/trajGen以下にコンポーネント群がインストールされる

# 4. コンポーネントの接続とテスト

- 4.1. 軌道の例をテストする
  - ・ 立ち上げるコンポーネント(既にネームサーバ等は立ち上がっているとする。ポートは2809である)
     インストールディレクトリは\$prefix(=/home/myname/develなど)とする。
     \$prefix/bin/RH1Controller/RH1RController/RH1RControllerComp
     \$prefix/bin/pathProvider/pathProviderComp
     実機コントローラモジュール(リファレンスハードウェアアームモジュール)
  - コンフィグレーション
     RH1RController: RH1RBuffer
     pathProvider: RH1RBufTest

接続(データポート)

pathProvider: outCommandConfigSeq → RH1RController:thetarefBuf RH1RController: comBufSize → pathProvider: CrntBufSize RH1RController: theta → pathProvider: inCurrentConfig RH1RController: vel → 実機コントローラモジュール速度入力 実機コントローラモジュール角度出力 → RH1RController: angle

 実行 まず実機コントローラモジュール、RH1RControllerをアクティベート pathProvider をアクティベートすると、軌道データファイルが読み込まれ、動作が開始される。 実行するデータは \$prefix/bin/pathProvider/RH1RPathBuf-1.dat である。

- 4.2. 逆運動学の計算
  - 立ち上げるコンポーネント
     \$prefix/bin/RH1Controller/RH1IK/RH1IKComp
     \$prefix/bin/RH1Controller/kineTest/kineTestComp テスト用コンポーネント
  - コンフィグレーション RH1IK: RH1
  - 接続(データポート)
     RH1IK: theta → kineTest inData
     kineTest: outHandPos → RH1IK: hmat
     RH1IKのもう一つの入力データポート initConf は、現在の位置である(オプション)
  - ・ RH1IKの機能

入力:

- ベースからの手先座標(J7 原点から TCP [Tool Center Point]分移動した点)
   の 4x4 行列を入力とし(16 次元の TimedDoubleSeq)
  - TCPは \$prefix/bin/RH1Controller/data/RH1param.dat に記述
- 初期姿勢(6次元の関節角TimedDoubleSeq、rad)

出力:

- 初期姿勢に最も近く(ノルム最小)、目標手先位置を実現する関節角(6次元 TimedDoubleSeq)
- テスト:

RH1IKComp, kineTestComp をアクティベート。KineTestComp の端末で、

Command list: rhlik (IK test with hand pos and ori) quit >

と出るので、"rhlik" と入力し、

Please input reference x[mm], y[mm], z[mm], rx[deg], ry[deg], rz[deg]: と聞かれたら、

0.45 0 0.25 0 90 0 (コンマ「,」はなし) などと目標位置、姿勢(ロール・ピッチ・ヨー表現)を入力する。 次の入力後に計算後返ってきた値が表示される。

### 4.3. 軌道の生成

立ち上げるコンポーネント
 4.1のコンポーネントに加え、
 \$prefix/bin/trajGen/tranGenComp

- コンフィグレーション RH1RController: RH1RBuffer pathProvider: RH1RBuffuer trajGen: RH1R
  接続 4.1と同様 trajGen: outTrajectory → pathProvider: inPath trajGen の入力側: ユーザの経路計画モジュール
  - 実行: すべてアクティベートする。 trajGenの入力は"TrajData" (\$prefix/include/rtmPlannerUtil/idl/PlannerData.idl 参照)である。

関連する PlannerData. idl 上の定義は以下のとおりである。

| <pre>struct CfgElement {    RTC::TimedDoubleSeq cfg;    double time; };</pre>                |
|----------------------------------------------------------------------------------------------|
| <pre>struct TrajData {    sequence<cfgelement> data;    RTC::Time tm; } ;</cfgelement></pre> |

経路をTrajDataの関節角ベクトルの列に値(RH1の場合は6次元)を入れて構成する。 これをtrajGenに渡すと、RH1に適したサンプリングで軌道に直してpathProviderに渡 す。生成された軌道は、4.1と同様に実行される。

- 5. シミュレーションでの使用
  - 5.1. モデル、コントローラのインストール 現在はアームのみのモデルを使用しているので、それをシミュレーションに使用する。
    - RH1\_modelの展開とインストール

作業1により展開、buildに移動

- \$ ../configure --prefix=/home/myname/devel ---with-openhrp3= /home/myname/src/OpenHRP3
- \$ make; make install

これで、/home/myname/src/OpenHRP3/etc/RH1 に RH1 のモデルがインストールされ、以下のシミュレーションではこれを用いることになる。

コントローラのインストール

シミュレータのコントローラは、OpenHRP3のコントローラブリッジを使うので以下のように OpenHRP3.1のバイナリのパスを指定して configure し、インストールする。

OpenHRP3.1のインストールが prefix /usr/local に行われている場合(つまり、

openhrp-controller-bridge が /usr/local/bin 上にある場合 ) 3. インストールで --with-openhrp31-bin=/usr/local としておく必要がある。

インストールしなおす場合は、3章のRH1Controllerのインストール方法に従い、 make clean; ../configure --prefix=/home/myname/devel ---with-tvmet=/usr/local --with-openhrp3=/home/myname/src/OpenHRP3 --with-openhrp31-bin=/usr/local

注(再揭):

--with-tvmet は tvmet がインストールされているディレクトリ("include" 除く) --with-openhrp3 は openHRP3 を展開したトップディレクトリ --with-openhrp31-bin=/usr/local は openHRP3.1の場合のバイナリインストール先 make; make install とする。

5.2. 立ち上げるコンポーネント

GrxUIでは、プロジェクト\$prefix/bin/RH1Controller/project/RH1-rtm-1.0.xml を ロードしておく。アームのみがシミュレーション画面に現れる。

コントローラの立ち上げ \$prefix/bin/RH1Controller/RH1VController に移動 sh./BridgeConnect.sh を実行 System Editor 上に RH1VController が現れる

他のコンポーネント

\$prefix/bin/pathProvider/pathProviderComp

5.3. コンフィグレーション

RH1VController: RH1Buffer pathProvider: RH1VBufTest (立ち上げ時に軌道の例を読み込む場合) RH1VBuffer (trajGen から軌道を受け取る場合)

### 5.4. 接続

pathProvider: outCommandConfigSeq  $\rightarrow$  RH1VController: thetarefBuf

### 5.5. シミュレーションの開始

- GrxUIの"Start Simulation" ※ をクリック。
   "Controller 'RH1VController' may already exist. Restart it?" と聞かれた らYesをクリックしてシミュレーションがスタートする。正常に動作している場合はシ ミュレータ内でアームは動かず、初期状態でサーボがかかった状態となる。
   またこのとき、EclipseのSystem Editor からコントローラをアクティベートする必要 はなく、GrxUIでシミュレーションを開始すればSystem Editor 上のRH1VController コンポーネントが緑になる。
- System Editor から pathProvider をアクティベート。サンプルの軌道が読み込まれて ロボットが動作する。

5.6. TrajGen を使用する場合(4.3と同様) trajGenのコンフィグレーション:RH1V pathProviderのコンフィグレーション: RH1VBuffer 接続:trajGen: outTrajectory → pathProvider: inPath

pathProvider をアクティベートしておき、trajGen に経路データが与えられると、これをサ ンプリングした軌道データに変換して pathProvider に渡され、動作が開始される。